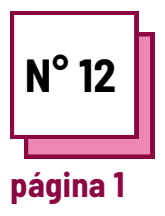

# FACILITAR O ATO DE Escrever

Consultar FICHAS PRÁTICAS n°: WC11, WC16, MC34

Utilizar estes recursos da TOOLBOX:

## **EXERCÍCIOS**

# Instruções para facilitar o ato de escrever

#### Ler ficha de prática n° WC16

Para o próximo exercício proposto, aprenderá como facilitar o ato de escrever para diferentes dificuldades

#### Lembre-se :

- A tomada de notas é fundamental para a aprendizagem, mas pode ser difícil para os alunos com deficiência. É aqui que a tecnologia de apoio entra em jogo.
- Diferentes tipos de deficiências irão causar diferentes necessidades de alojamento.

### Ex 1 : Da fala para o texto em Word

Neste exercício, aprenderá como utilizar o software de fala para texto disponível no Word. No entanto, há muito software de fala para texto no mercado

- Abrir um novo ficheiro no Word
- Ir para ínico
- À direita da aba, encontrará um logótipo de um microfone.

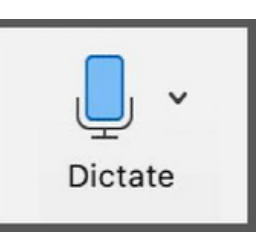

- Clique sobre ele
- Esperar que o botão de ditar se ligue. Ouvirá também um som que indica que o microfone está ligado
- Comece a falar e veja o texto a aparecer

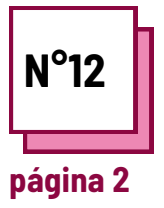

# FACILITAR O ATO DE ESCREVER

Fazer referência a FICHAS PRÁTICAS n°: WC11, WC16, MC34

Utilizar estes recursos da TOOLBOX:

### **Exercícios**

| Ex 2: Ligar o tipo de deficiência às dificuldades que pode causar e depois a uma<br>acomodação razoável apropriada         |  |
|----------------------------------------------------------------------------------------------------|--|
| Dificuldades motoras                                                                                                    |  |
| Necessidade de encontrar estratégias<br>alternativas para tomar notas na aula,<br>utilizando um canal sensorial diferente. |  |
| Toma notas em Braille                                                                                                    |  |
| Dificuldades cognitivas                                                                                                    |  |
| Teclados adaptativos e de assistência a<br>computadores                                                                    |  |
| Dificuldades nos processos cognitivos<br>relacionados com a escrita.                                                       |  |
| Dificuldades sensoriais                                                                                                    |  |
| Software de fala para texto                                                                                                |  |
| Dificuldades em realizar certos movimentos<br>que podem afetar a caligrafia e as<br>capacidades numéricas.                 |  |